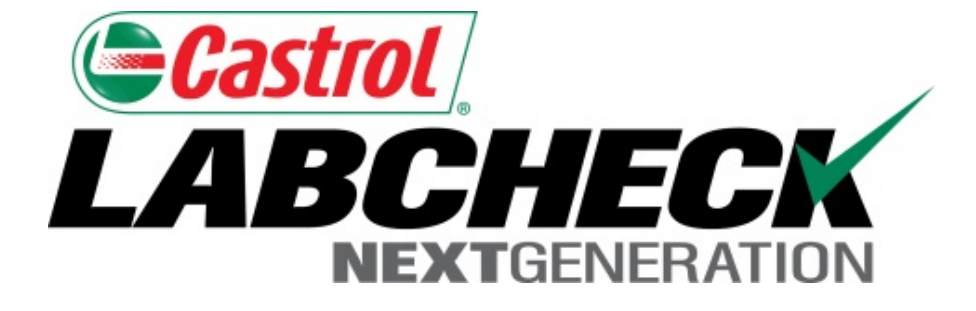

# Guide de démarrage rapide Étiquettes P

Apprenez à :

- 1. Enregistrer des échantillons en ligne
- 2. Modifier et faire le suivi des étiquettes
- 3. Examiner l'historique d'un échantillon soumis

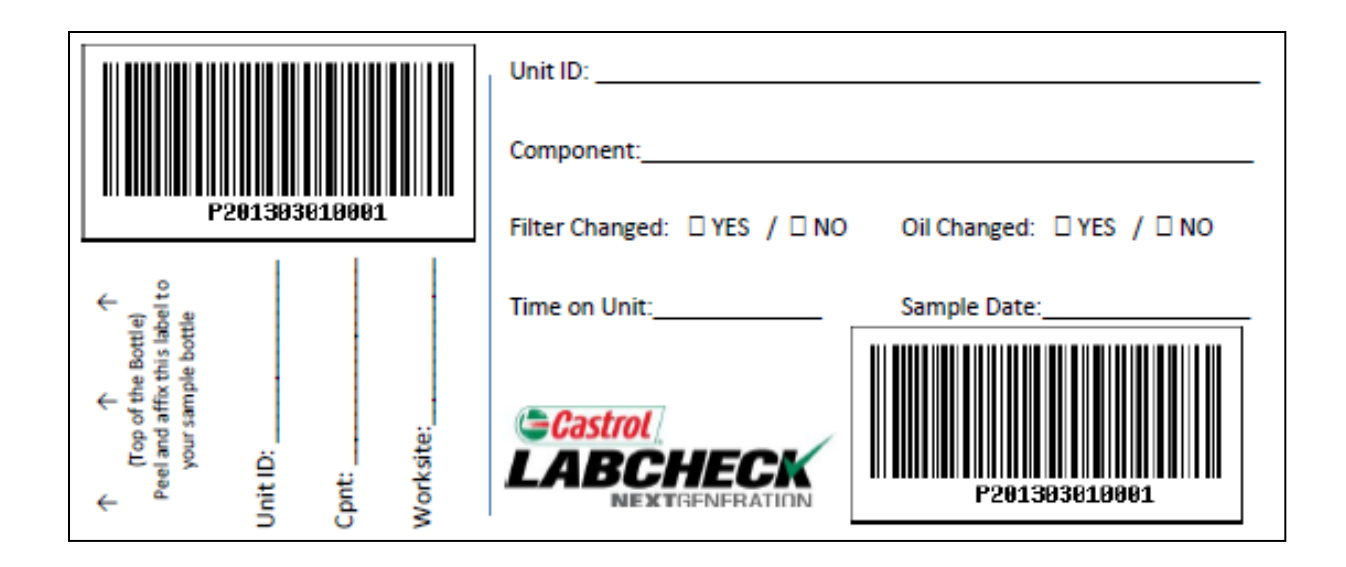

Les P-labels (étiquettes P) sont des étiquettes à code à barres préimprimées utilisés pour soumettre des échantillons. Les étiquettes P sont utilisées avec un scanneur lors du processus d'étiquetage. L'étiquette P doit être remplie à la main et enregistrée en ligne pour terminer le processus. Si vous êtes intéressé à commencer le programme des étiquettes P, veuillez contacter votre représentant Castrol.

#### Étiquettes : Onglet Explore (Explorer) ou Find (Trouver) Castrol Select Language English-ARCHE Frank Gilboy 🗸 Last login on 06/26/2015 **NEXT**GENERATION HOME SAMPLES EQUIPMENT LABELS REPORTS PREFERENCES ADMIN Need Help (?) **Quick Search** History/Status New Samples Filters ø **Q** No units selected for sampling. Use a filter above or select from the Equipment Page: Use Checkboxes in Equipment Tree Find Equipment and Check or Castrol Castrol ABCHECK ABCHECK HOME SAMPLES EQUIPMENT LABELS REPORTS SETTINGS ADMIN HOME SAMPLES EQUIPMENT LABELS REPORTS SETTINGS ADMIN Explore Find Units Find Units Quick filter here... Q Sample Histi New Samples 🖌 Clear Download Equipment N Compare Graph New Sample Customer Worksite Un A-24 White Gmc Trucks Unknown/Unspecified Filt alabama Filter.. 🔺 🗹 🏠 🗛-26 International 7400 abama River Cellulose Llo PERDUE HILL ENGINE 🖌 🗹 🏠 🗛 27 International 7400 abama River Cellulose Llc PERDUE HILL ENGINE 1 A-28 International 4900 A-29 International 2554 Il existe deux façons de trouver du matériel pour D A-30 International 7400 A-31 International 4900 enregistrer vos étiquettes. La première est de passer par A-32 International 7400 A-33 Caterpillar 938G A-35 John Deere 650J l'onglet Explore (Explorer) et la deuxième est grâce à D A-37 Not Specified Unknown/Unspecified A-76 Freightliner FL70 l'onglet Find Units (Trouver des unités). Pour D A-80 Not Specified Unknown/Unspecified D A-94 Freightliner FLD commencer, cliquez sur l'onglet Equipment (Matériel).

# Hiérarchie du matériel

| NEXTGENERATION                                                                                                    |                         |         |         |                  |             |                    | Frank              | Gilboy 		Last login on 0 | )6/2 |
|----------------------------------------------------------------------------------------------------|-------------------------|---------|---------|------------------|-------------|--------------------|--------------------|--------------------------|------|
| HOME SAMPLES                                                                                                    | EQUIPMENT               | LABELS  | REPORTS | PREFERENCES      | ADMIN       |                    | Quic               | k Search Ne              | ed H |
|                                                                                                    |                         |         |         |                  |             |                    |                    |                          |      |
|                                                                                                    |                         |         |         |                  |             |                    |                    |                          |      |
| Quick filter here                                                                                                    |                         | Q       |         | Customer Details | Unit List   | Summary            | Acme Waste, Potsda | m, NY                    |      |
| Compare Graph                                                                                                    | o New                   | Samples |         | Add Unit         | Modify Unit | Copy Unit D        | elete Unit Downlo  | ad XLS                   |      |
| <ul> <li>Acme Waste, Pots</li> <li>A V V V 44</li> </ul>                                                                                                    | dam, NY<br>pillar D300E | 1 ^     |         |                  | t ID        | Equipment Type     | Manufacturor       | Model                    |      |
| ENGINE Image: A state of the state of the state | pillar 242D             |         |         | 3423             |             | Off-Highway Trucks | Caterpillar        | D300E                    |      |
| ENGINE                                                                                                    |                         |         |         | 3699             |             | Skid Steer Loaders | Caterpillar        | 242D                     |      |
|                                                                                                    |                         |         |         |                  |             |                    |                    |                          |      |
|                                                                                                    |                         |         |         |                  |             |                    |                    |                          |      |
|                                                                                                    |                         |         |         |                  | Pour        | sélectionner       | votre matérie      | dans                     |      |
|                                                                                                    |                         |         |         |                  | l'arb       | orescence, d       | éveloppez la       | hiérarchie jusqu         | u'a  |
|                                                                                                    |                         |         |         |                  | unité       | s et aux com       | posants pour       | lesquels vous v          | /0L  |
|                                                                                                    |                         |         |         |                  | impri       | mer des étiqu      | iettes. Puis, s    | électionnez la           | ca   |
|                                                                                                    |                         |         |         |                  |             |                    |                    |                          |      |

# **Trouver des unités**

|                        |                      |                   |                   | S<br>Frank Gilboy | elect Language English▼<br>✓ Last login on 06/26/2015 |
|------------------------|----------------------|-------------------|-------------------|-------------------|-------------------------------------------------------|
| HOME SAMPLES           | EQUIPMENT LABELS REF | Ports preferences | ADMIN             | Quick Searc       | h Need Help?                                          |
| Browse Tree Find Units |                      |                   |                   |                   |                                                       |
| R Clear New S          | amples Download E    | Equipment         |                   |                   | Filters                                               |
| Customer               | Worksite             | Unit ID           | Unit Manufacturer | Unit Model        | Component                                             |
|                        | ) x                  | X 3               | X Caterpillar X   | x                 | x                                                     |
| Acme Waste             | Potsdam, NY          | 3423              | Caterpillar       | D300E             | ENGINE                                                |

Pour sélectionner votre matériel grâce à l'onglet *Find Units (Trouver des unités)*, cherchez l'unité et les composants pour lesquels vous souhaitez enregistrer des étiquettes. Puis, sélectionnez la case à cocher adjacente à ces derniers et cliquez sur le bouton *New Samples (Nouveaux échantillons)*.

# **Remplir l'étiquette**

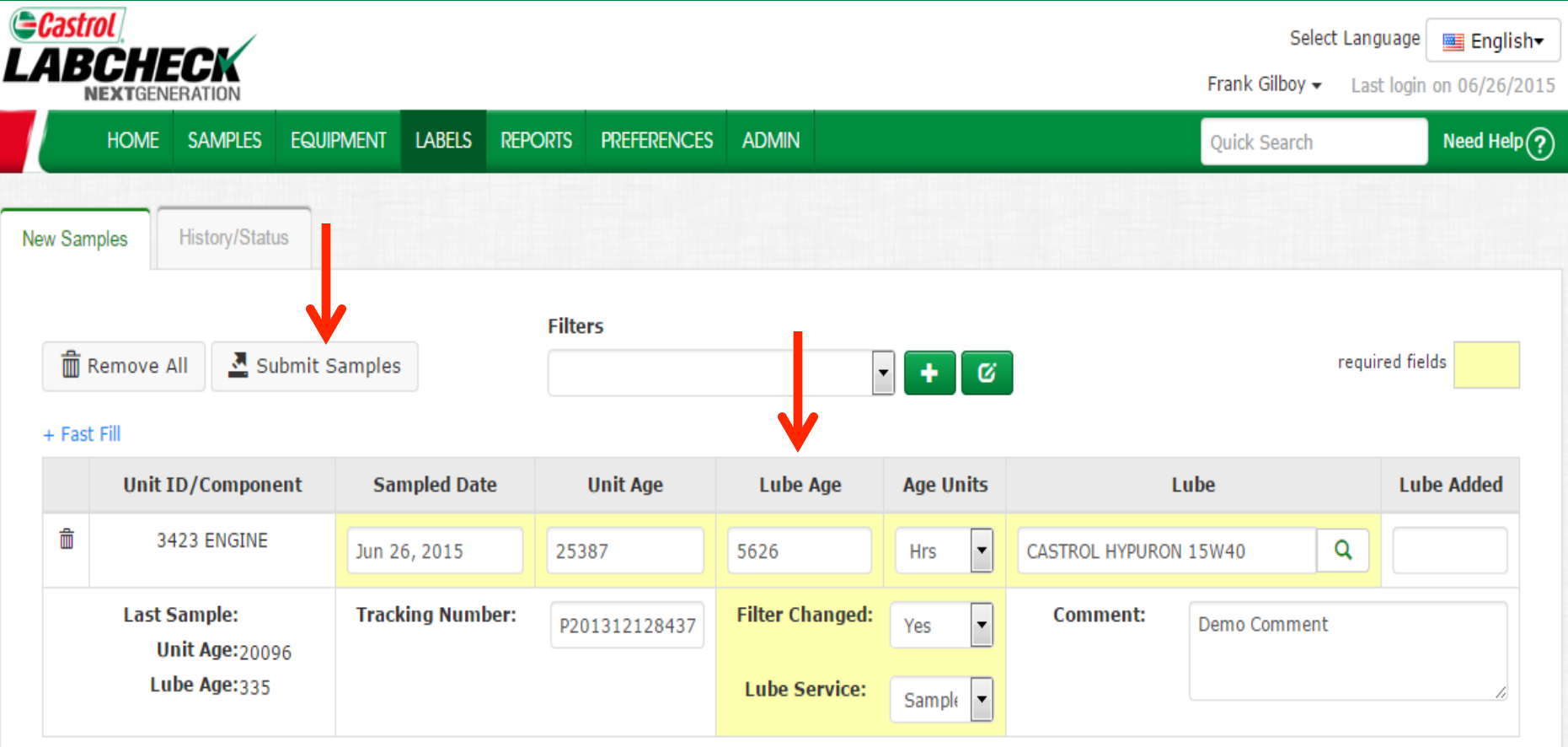

Remplissez d'abord les champs obligatoires indiqués en jaune. Vous pouvez également ajouter des commentaires supplémentaires que vous aimeriez communiquer au laboratoire dans le champ Commentaire. <u>Veuillez numériser ou taper le numéro de suivi P exactement comme il est inscrit sur votre étiquette</u>. Une fois tous les champs remplis, cliquez sur le bouton **Submit Samples (Envoyer des échantillons)**.

# **Remplir l'étiquette**

|                                                                             |                     |               |              | Selec          | t Language 🛛 🔤 English <del>-</del> |
|-----------------------------------------------------------------------------|---------------------|---------------|--------------|----------------|-------------------------------------|
| NEXTGENERATION                                                              |                     |               |              | Frank Gilboy 🗸 | Last login on 06/26/2015            |
| HOME SAMPLES EQUIPMENT                                                      | LABELS REPORTS PREF | ERENCES ADMIN |              | Quick Search   | Need Help 🥐                         |
| New Samples History/Status                                                  |                     |               |              |                |                                     |
| <ul> <li>Remove All</li> <li>Submit Samples</li> <li>+ Fast Fill</li> </ul> | Filters             |               | • <b>+</b> Ø |                | required fields                     |
|                                                                             | Sampled Date        | Unit Age      | Age Units    | Lube           |                                     |
| A control provide                                                           | MMM dd, уууу        | 0             | •            |                | Q                                   |
|                                                                             | Filter Changed:     | •             | Comment:     |                |                                     |
| Τ                                                                           | Lube Service:       | •             |              |                |                                     |
| Unit ID/Component San                                                       | npled Date Unit Ag  | je Lube Age   | Age Units    | Lube           | Lube Added                          |

|   | one 10, component                              | Sumpreu Sute    | ontrige                                            | Luberige                                      | nge onnes                                 | 2464                                                                                        | Luberidded                                     |
|---|------------------------------------------------|-----------------|----------------------------------------------------|-----------------------------------------------|-------------------------------------------|---------------------------------------------------------------------------------------------|------------------------------------------------|
| â | 3423 ENGINE                                    | Jun 26, 2015    | Cliquer sur le                                     | e lien <b>+ Fast</b>                          | : Fill (Rei                               | <b>mplissage rapide)</b> vous pe                                                            | rmet de                                        |
|   | Last Sample:<br>Unit Age:20096<br>Lube Age:335 | Tracking Number | gagner du te<br>même temps<br>cliquez sur <b>(</b> | emps lors de<br>s. Remplisse<br>Copy to All S | l'enregis<br>ez les cha<br><b>Samples</b> | trement de plusieurs échar<br>amps qui seront les mêmes<br><b>(Copier pour tous les écl</b> | tillons en<br>et puis<br>h <b>antillons)</b> . |

# **Remplir l'étiquette**

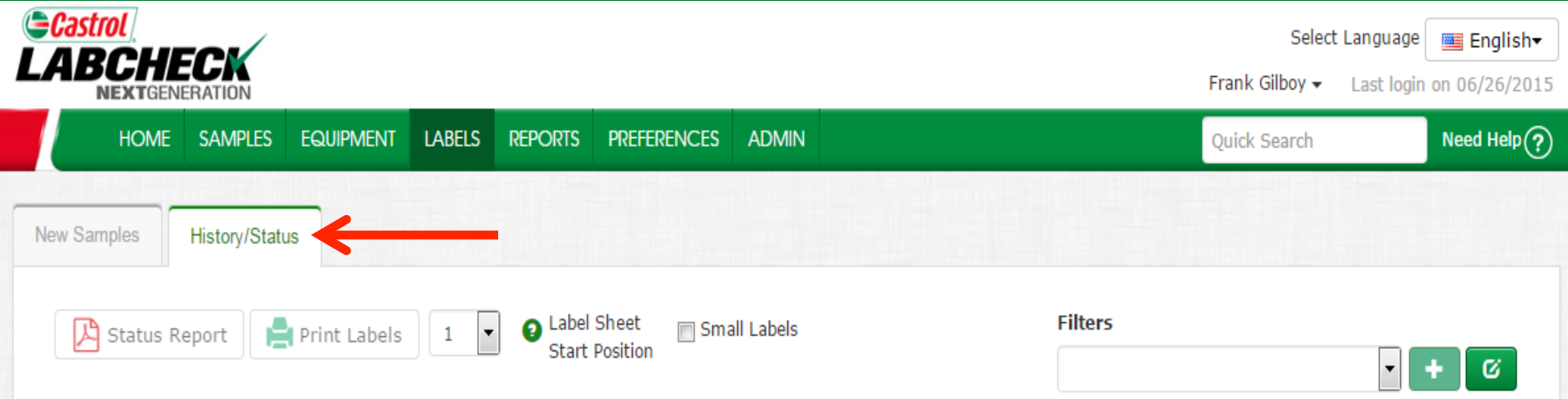

#### + Filter History

| Unit ID/Component                              | Sampled Date         | Unit Age              | Lube Age                         | Age Units      | Lube          |           | Lube Added |
|------------------------------------------------|----------------------|-----------------------|----------------------------------|----------------|---------------|-----------|------------|
| 3423 ENGINE                                    | 06/26/2015           | 25387                 | 5626                             | Hours          | CASTROL HYPUR | ON 15W40  |            |
| Last Sample:<br>Unit Age:20096<br>Lube Age:335 | Tracking Number:     | P201312128437         | Filter Changed:<br>Lube Service: | Yes<br>Sampled | Comment:      | Demo Comn | nent       |
| Modify Delete Submitted D                      | 0ate:06/26/2015 Subm | itted By:quickstart S | tatus: Not Received V            | Worksite:Potsd | am, NY        |           |            |

Cela vous amènera à l'onglet *History/Status (Historique/statut)* où vous verrez votre étiquette échantillon enregistrée. Vous pouvez maintenant apposer l'étiquette sur la bouteille et l'envoyer au laboratoire pour traitement.

# **Apposer l'étiquette sur l'échantillon**

Gardez cette partie plus grande pour vos dossiers.

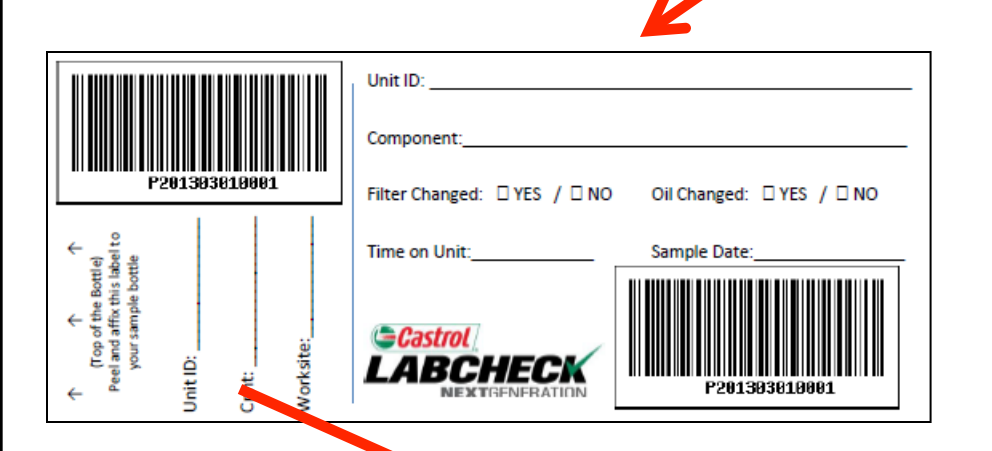

Détachez cette portion plus petite et apposez-la sur la bouteille contenant l'échantillon.

# Étiquette - choses à faire et à ne pas faire

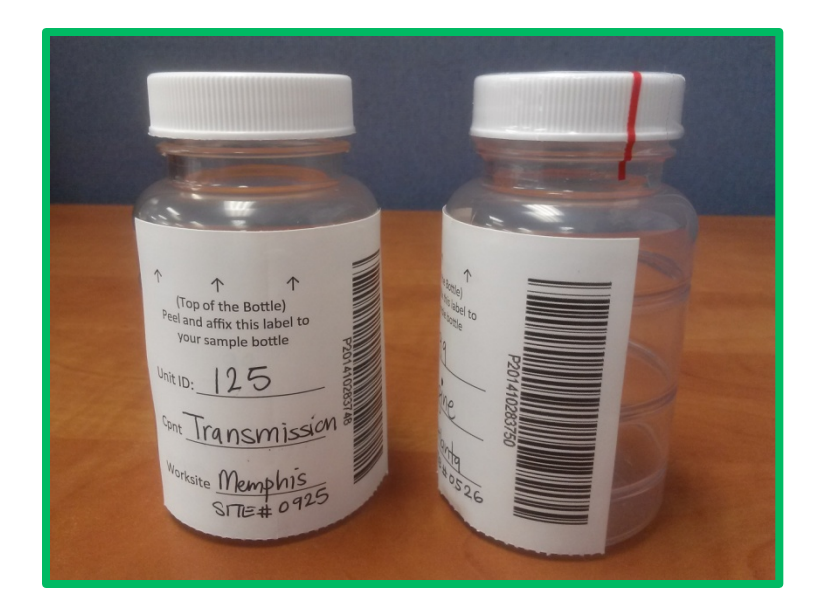

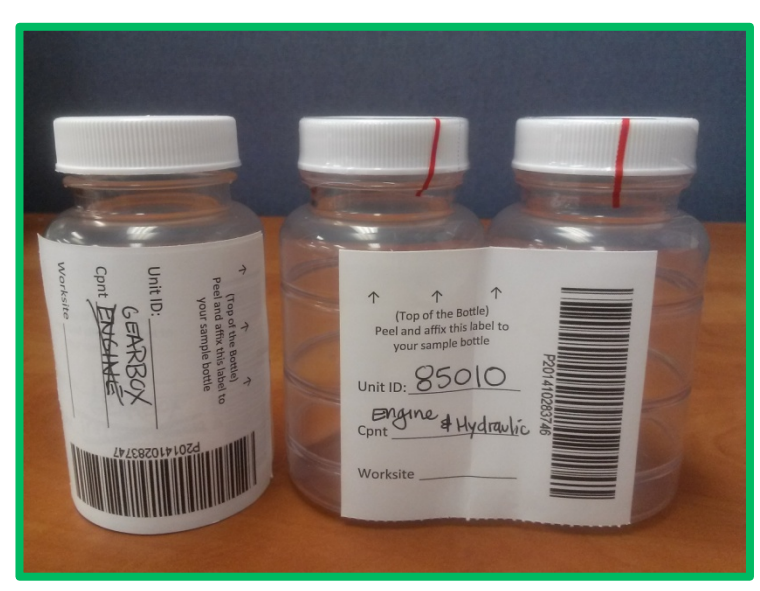

### Étiquette - choses à faire

- Enregistrez votre échantillon avant l'envoi au laboratoire
- Remplissez les étiquettes complètement et correctement
  - Les renseignements manquants réduisent l'exactitude des rapports d'analyse de l'huile usagée
- Apposez l'étiquette correctement sur la bouteille
- Le code à barres doit être à la verticale
- Assurez-vous que le couvercle est bien fermé.

### Étiquette - choses à ne pas faire

- N'utilisez pas une étiquette pour plus d'un échantillon
- N'écrivez pas sur les étiquettes Si vous devez effectuer des modifications, vous pouvez le faire tant que l'échantillon n'a pas été reçu par le laboratoire.

# **Onglet History/Status (Historique/statut)**

|                                                                                                    | Select Language           | 🔤 English <del>-</del> |
|----------------------------------------------------------------------------------------------------|---------------------------|------------------------|
| NEXTGENERATION                                                                                             | Frank Gilboy 👻 Last login | on 06/26/2015          |
| HOME SAMPLES EQUIPMENT LABELS REPORTS PREFERENCES ADMIN                                                    | Quick Search              | Need Help ?            |
| New Samples History/Status                                                                                 |                           |                        |
| Status Report     Print Labels     1     Image: Constraint Print Labels     Start Print Labels     Filters |                           |                        |
|                                                                                                    | •                         | + 0                    |

#### + Filter History

| Unit ID/Component                              | Sampled Date         | Unit Age               | Lube Age                         | Age Units      | Lube          | 1         | Lube Added |
|------------------------------------------------|----------------------|------------------------|----------------------------------|----------------|---------------|-----------|------------|
| 3423 ENGINE                                    | 06/26/2015           | 25387                  | 5626                             | Hours          | CASTROL HYPUR | ON 15W40  |            |
| Last Sample:<br>Unit Age:20096<br>Lube Age:335 | Tracking Number:     | P201312128437          | Filter Changed:<br>Lube Service: | Yes<br>Sampled | Comment:      | Demo Comn | nent       |
| Modify Delete Submitted D                      | oate:06/26/2015 Subm | itted By:quickstart St | tatus: Not Received V            | Worksite:Potsd | am, NY        |           |            |

L'onglet *History/Samples* (*Historique/Statut*) vous permet de voir tous les renseignements qui ont été entrés sur l'étiquette, y compris la date d'envoi, le nom de l'utilisateur qui a envoyé l'échantillon, le statut de l'échantillon et le lieu de travail.

# Historique de filtre

|                                                                          |                           |                                                          |                                                   |                                | Frank Gilbo                                                                                     | Select Languag                     | ge <b>■ English</b> +<br>gin on 06/26/2015 |
|--------------------------------------------------------------------------|---------------------------|----------------------------------------------------------|---------------------------------------------------|--------------------------------|-------------------------------------------------------------------------------------------------|------------------------------------|--------------------------------------------|
| HOME SAMPLES EQU                                                         | JIPMENT LABELS REPORT     | S PREFERENCES A                                          | DMIN                                              |                                | Quick Se                                                                                        | arch                               | Need Help?                                 |
| New Samples History/Status                                               | _                         |                                                          |                                                   |                                |                                                                                                 |                                    |                                            |
| 🔑 Status Report 📄 Prin                                                   | t Labels 1 🔽 2 Lat<br>Sta | oel Sheet 🛛 Small L<br>Int Position                      | abels                                             |                                | Filters                                                                                         | V                                  | + 0                                        |
| + Filter History                                                         | Select Date Range         |                                                          |                                                   |                                |                                                                                                 |                                    |                                            |
|                                                                          | Today 🔿 Last 30 Days 🔿    | ) Last 60 Days 🔿 Only                                    | Samples in Date Ra                                | nge                            | Earliest: MMM dd, yy                                                                            | Latest: M                          | MM dd, yyy                                 |
|                                                                          | Add Filters               | ID                                                       | Worksite                                          |                                | Tracking Number                                                                                 | Status                             |                                            |
| (                                                                        | 342                       | 3                                                        | ×                                                 |                                |                                                                                                 |                                    | ~                                          |
|                                                                          |                           |                                                          | Submit Search Cri                                 | teria Reset                    | t Form                                                                                          |                                    |                                            |
| Unit ID/Component                                                        | Sampled Date              | Unit Age                                                 | Lube Age                                          | Age Units                      | Lube                                                                                            | L                                  | ube Added                                  |
| ✓ 3423 ENGINE                                                            | 06/26/2015                | 25000                                                    | 5239                                              | Hours                          | CASTROL HYPURON 15W4                                                                            | 40                                 |                                            |
| Last Sample:<br>Unit Age:20096<br>Lube Age:335<br>Modify Delete Submitte | Tracking Numbe            | e lien <b>Filter H</b><br>chantillons en<br>aramètres de | <b>istory (His</b> t<br>voyés précé<br>recherche. | orique d<br>demmer<br>Une fois | le filtre) vous permei<br>it. Développez la bo<br>terminé, cliquez sur l<br>itères de recherche | t de cher<br>îte et en<br>e boutor | rcher des<br>trez vos<br>n <b>Submit</b>   |

# Suivi d'un échantillon

| <b>⊜C</b> ast<br>LAB | rol<br>BCHE | ECK           |              |        |           |             |            |         | Select<br>Frank Gilboy 🗸 | t Language English |
|----------------------|-------------|---------------|--------------|--------|-----------|-------------|------------|---------|--------------------------|--------------------|
|                      | HOME        | SAMPLES       | Equipment    | LABELS | REPORTS   | PREFERENCES | ADMIN      |         | Quick Search             | Need Help?         |
| New Sa               | mples       | History/Statu | us           |        |           |             |            |         |                          |                    |
| R                    | Status R    | eport         | Print Labels | 1 -    | l 2 Label | Sheet 🔲 Sma | all Labels | Filters |                          |                    |
|                      | otatuo it   | -             |              |        | Start     | Position    |            |         |                          | • <b>+</b> Ø       |

### + Filter History

| Unit ID/Component                              | Sampled Date     | Unit Age      | Lube Age                         | Age Units      | Lube                  | Lube Added |
|------------------------------------------------|------------------|---------------|----------------------------------|----------------|-----------------------|------------|
| 3423 ENGINE                                    | 06/26/2015       | 25387         | 5626                             | Hours          | CASTROL HYPURON 15W40 |            |
| Last Sample:<br>Unit Age:20096<br>Lube Age:335 | Tracking Number: | P201312128437 | Filter Changed:<br>Lube Service: | Yes<br>Sampled | Comment: Der          | no Comment |

Modify Delete Submitted Date: 06/26/2015 Submitted By: quickstart Status: Not Received Worksite: Potsdam, NY

Vous pouvez faire le suivi d'un échantillon en affichant le *Status* (*Statut*). Il existe trois options de statuts différents qui indiquent : *Not Received (Non reçu)* - Cet échantillon n'a pas été reçu par le laboratoire. *Received (Reçu)* - Cet échantillon a été reçu par le laboratoire et est en traitement. *Completed (Terminé)* - Le traitement de cet échantillon est terminé - cliquez sur le lien pour afficher le rapport.

# Modifier ou supprimer une étiquette

| Са<br>Г Д | strol [<br>RCHI |               |              |        |                  |                         |            |         | Select Language        | 🧮 English <del>-</del> |
|-----------|-----------------|---------------|--------------|--------|------------------|-------------------------|------------|---------|------------------------|------------------------|
|           | NEXTGEN         | ERATION       |              |        |                  |                         |            | Fran    | ık Gilboy ▼ Last login | on 06/26/2015          |
|           | HOME            | SAMPLES       | Equipment    | LABELS | REPORTS          | PREFERENCES             | ADMIN      | Quic    | ck Search              | Need Help?             |
| New       | Samples         | History/Statu | us           |        |                  |                         |            |         |                        |                        |
|           | 🔑 Status R      | eport J       | Print Labels | 1      | 2 Label<br>Start | Sheet 🔄 Sma<br>Position | all Labels | Filters |                        | + 0                    |

#### + Filter History

|    | 3423 ENGINE                                                           | 06/26/2015       | 25387         | 5626                             | Hours          | CASTROL HYPURON | 15W40     |      |
|----|-----------------------------------------------------------------------|------------------|---------------|----------------------------------|----------------|-----------------|-----------|------|
| Li | ast Sample:<br>Unit Age: <sub>20096</sub><br>Lube Age: <sub>335</sub> | Tracking Number: | P201312128437 | Filter Changed:<br>Lube Service: | Yes<br>Sampled | Comment:        | Demo Comr | nent |

odify Delete Submitted Date:06/26/2015 Submitted By:quickstart Status: Not Received Worksite:Potsdam, NY

Vous pouvez modifier des renseignements ou supprimer une étiquette tant que le statut de l'échantillon indique <u>Not Received</u> (<u>Non reçu</u>). Pour ce faire, cliquez sur les liens Modify (Modifier) ou Delete (Supprimer). (Remarque : Veuillez ne pas supprimer une étiquette si vous avez envoyé cet échantillon au laboratoire - les étiquettes supprimées ne peuvent pas être

récupérées, et il peut vous être demandé d'enregistrer de nouveau.)

# Rapport de statut

| Select Language 🔤 English                                                                                                    |                               |                                                |                            | TIOL .<br>DODE |
|----------------------------------------------------------------------------------------------------|-------------------------------|------------------------------------------------|----------------------------|----------------|
| Frank Gilboy - Last login on 06/26/20                                                                                                    |                               |                                                | ERATION                    | NEXT           |
| ES ADMIN Quick Search Need Help                                                                                                    | PREFERENCES                   | INT LABELS REPO                                | SAMPLES EQUIP              | HON            |
|                                                                                                    |                               |                                                | History/Status             | amples         |
| Small Labels Filters                                                                                                    | heet 📼 sm                     |                                                |                            | Α              |
| Small Laders                                                                                                    |                               |                                                |                            | Chatter        |
| - + Ø                                                                                                    | osition                       | pels 1                                         | eport 📄 Print L            | Statu          |
|                                                                                                    | osition                       | bels 1 💽 🤤                                     | eport Fint L               | ilter Histo    |
| Lube Age Age Units Lube Lube Added                                                                                                    | nit Age                       | Sampled Date                                   | eport Print L              | ilter Histo    |
| Lube Age     Age Units     Lube       5626     Hours     CASTROL HYPURON 15W40                                                                                                    | nit Age                       | Sampled Date<br>06/26/2015                     | ID/Component               | ilter Histo    |
| Lube Age       Age Units       Lube       Lube Added         5626       Hours       CASTROL HYPURON 15W40       Lube Added         Filter Changed:       Yes       Comment:       Demo Comment | nit Age<br>25387<br>312128437 | Sampled Date<br>06/26/2015<br>Tracking Number: | ID/Component<br>423 ENGINE | ilter Histo    |
| Lube Age       Age Units       Lube       Lube         5626       Hours       CASTROL HYPURON 15W40       Lube         Filter Changed:       Yes       Comment:       Demo Comment             | nit Age<br>25387<br>312128437 | Sampled Date<br>06/26/2015<br>Tracking Number: | ID/Component               | ilter Histo    |

Le bouton *Status Report (Rapport de statut)* vous permet de générer un rapport PDF imprimable des échantillons qui ont été soumis récemment. Pour imprimer un rapport, sélectionnez les cases à cocher à côté de l'étiquette que vous souhaitez imprimer et cliquez sur *Status Report (Rapport de statut)*. Une nouvelle fenêtre s'ouvrira et affichera le rapport.

### Rapport de statut

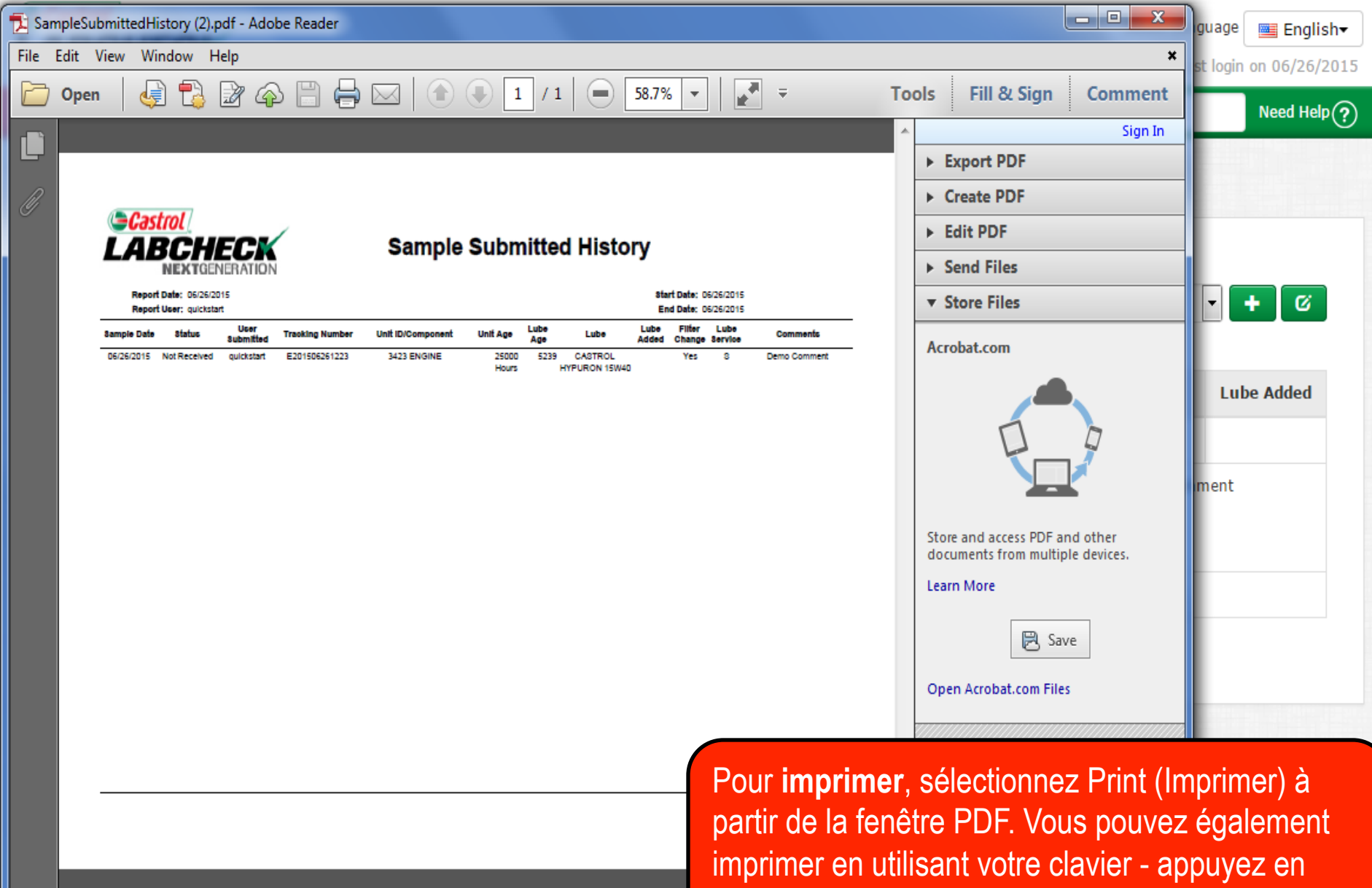

même temps sur les touches **CTRL** et la lettre **P**.

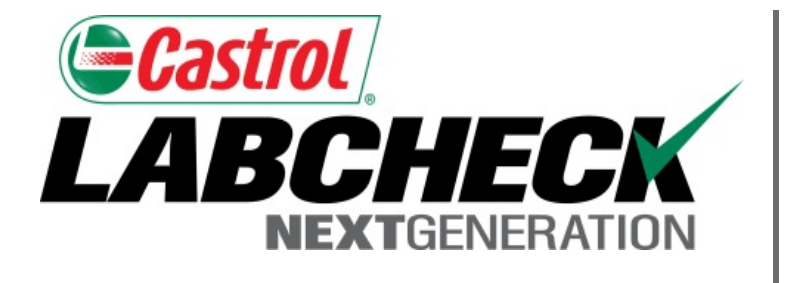

### SERVICE DE DÉPANNAGE DE LABCHECK :

Téléphone : 1-866-522-2432

Courriel : LabcheckSupport@AnalystsInc.com

# www. LabcheckResources.com